## **Online Drucken**

Bitte beachten Sie, dass Sie sich im internen Netz der Hochschule befinden müssen. Sollten Sie sich außerhalb befinden nutzen Sie bitte den C isco VPN C lient!

Im Browser die Adresse: "<u>https://papercut-server.rz.hs-kl.de:9192/app</u>" eingeben und mit Benutzername und Passwort des Hochschul-Accounts anmelden. (ggf. Sprache wählen)

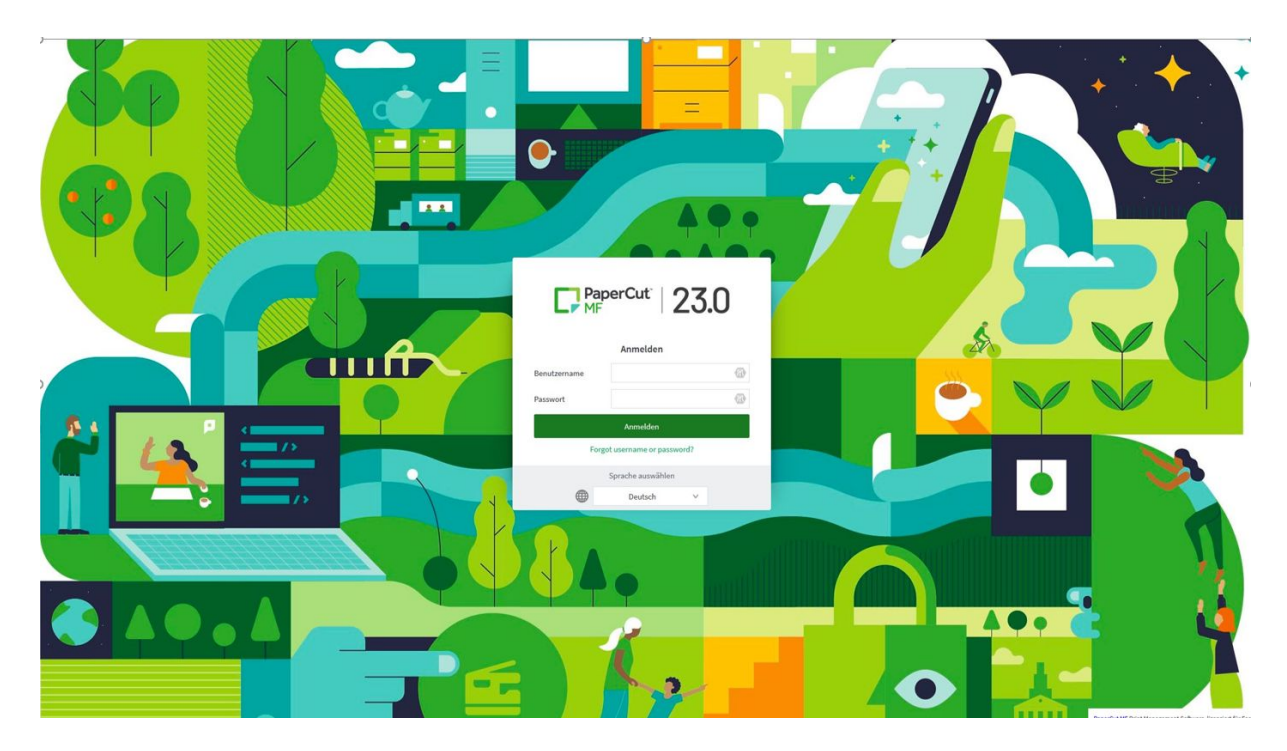

Anschließend den Reiter "Online Druck" wählen und auf "Druckauftrag absenden" klicken.

| PaperCut MF : Online-Druck                  | × +                                                                                                    |                             |                |        |        |        |
|---------------------------------------------|----------------------------------------------------------------------------------------------------|-----------------------------|----------------|--------|--------|--------|
| ← → C (③ Nicht sicher   10.0.3.195:9191/app |                                                                                                    |                             |                |        |        |        |
| PaperCutMF                                  |                                                                                                    |                             |                |        |        |        |
| 🗠 Übersicht                                 | Online-Druck                                                                                                    |                             |                |        |        |        |
| 💲 Tarife                                    | "Online-Druck" ist ein Dienst, der Laptop-Benutzern, Benutzern die kurzfristig über Wi-Fi/WLAN im Netz sind und anderen nicht-angemeldeten Benutzern das Drucken erlaubt ohne einen |                             |                |        |        |        |
| 🕼 Gutschein einlösen                        | Druckertreiber installieren zu müssen.                                                                                                    |                             |                |        |        |        |
| Buchungen                                   | Druckauftrag absenden                                                                                                    |                             |                |        |        |        |
| Neueste Druckaufträge                       | HOCHGELADEN                                                                                                    | DRUCKER                     | DOKUMENTENNAME | SEITEN | KOSTEN | STATUS |
| Aufträge zur Freigabe                       |                                                                                                    |                             |                |        |        |        |
| ) Online-Druck                              |                                                                                                    | Keine aktiven Druckaufträge |                |        |        |        |
|                                             |                                                                                                    |                             |                |        |        |        |

Nun den Drucker für den Standort auswählen an dem Sie Ausdrucken möchten und anschließend auf "Druckeinstellungen und Kontenauswahl" klicken.

| PaperCut MF : Online-Druck - Sci            | × +                                                  |                                 |                                           |  |
|---------------------------------------------|------------------------------------------------------|---------------------------------|-------------------------------------------|--|
| ← → C (① Nicht sicher   10.0.3.195:9191/app |                                                      |                                 |                                           |  |
| PaperCutMF                                  |                                                      |                                 |                                           |  |
| 🗹 Übersicht                                 | Online-Druck                                         |                                 | 1. Drucker 2. Einstellungen 3. Hochladen  |  |
| 🔇 Tarife                                    | Drucker auswählen:                                   |                                 |                                           |  |
| 🕼 Gutschein einlösen                        | ۹ 🔊                                                  |                                 |                                           |  |
| Buchungen                                   |                                                      |                                 |                                           |  |
| Neueste Druckaufträge                       | DRUCKERNAME ↑ papercut-server\virtuell-kl (virtuell) | ORT/ABTEILUNG<br>Kaiserslautern |                                           |  |
| Aufträge zur Freigabe                       | papercut-server\virtuell-ps (virtuell)               | Pirmasens                       |                                           |  |
| A Online-Druck                              | papercut-server\virtuell-zw (virtuell)               | Zweibbruecken                   |                                           |  |
|                                             |                                                      |                                 |                                           |  |
|                                             |                                                      |                                 |                                           |  |
|                                             | « Zurück zu aktiven Druckaufträgen                   |                                 | 2. Druckeinstellungen und Kontenauswahl » |  |

Jetzt wählen Sie die Anzahl der Kopien aus die Sie möchten und klicken anschließend auf "Dokument hochladen".

| PaperCut MF : Online-Druck - Sch            | × +                 |        |                                          |  |
|---------------------------------------------|---------------------|--------|------------------------------------------|--|
| ← → C () Nicht sicher   10.0.3.195:9191/app |                     |        |                                          |  |
| PaperCutMF                                  |                     |        |                                          |  |
| Ubersicht                                   | Online-Druck        |        | 1. Drucker 2. Einstellungen 3. Hochladen |  |
| (§) Tarife                                  | Einstellungen       | Kopien |                                          |  |
| V7 Gutschein einlösen                       |                     | 1      |                                          |  |
| Neueste Druckaufträge                       |                     |        |                                          |  |
| Aufträge zur Freigabe                       | « 1. Druckerauswahl |        | 3. Dokument hochladen »                  |  |
|                                             |                     |        |                                          |  |

Jetzt auf das Feld "Dateien hier ablegen" klicken und das Dokument auf Ihrem PC wählen das Sie Ausdrucken möchten. **Achtung:** Es werden nur die Dokumente unterstützt, wie unten aufgeführt.

| PaperCut MF : Online-Druck - Sc 🗙                                                                                                    |                                 |                                                                                                    | ð                                       |  |
|----------------------------------------------------------------------------------------------------|---------------------------------|----------------------------------------------------------------------------------------------------|-----------------------------------------|--|
| ← → C' ŵ                                                                                                    | ① 10.0.3.195:9191/app           | ✓ ••• ♥ ☆ Q. Suchen 业 III                                                                                                    | ۱ (                                     |  |
| PaperCutMF                                                                                                    |                                 | cawa9                                                                                                    | 999                                     |  |
| 🗠 Übersicht                                                                                                    | Online-Druck                    | 1. Drucker 2. Einstellungen 3. Hochladen                                                                                                    |                                         |  |
| <ul> <li>Tarife</li> <li>Cutschein einlösen</li> <li>Buchungen</li> <li>Neueste Druckaufträge</li> <li>Aufträge zur Freigabe</li> <li>Online-Druck</li> </ul> | Hochladen<br>Dokument auswählen | Dateien hier ablegen.<br>Von Computer laden_<br>Die folgenden Dateiarten werden unterstützt. Microsoft Excet stam, sis, sish, sism, siss, stim, sits Microsoft PowerPoint pot, potm,<br>post, poam, poss, poss, post, potm, pots, Microsoft Word Go, docm, doc, dott, doct, rdt pt PDF pdf Picture Files Ibm. | 1, sitz Microsoft PowerPoint pot, potm, |  |
|                                                                                                    | « 2. Druckeinstellungen         | dib, gif, jiff, jif, jpe, jpeg, jpg, png, tif, tiff<br>Hochladen und fertigstellen »                                                                                                    |                                         |  |

Jetzt wird Ihr Dokument in dem Fenster angezeigt. Klicken Sie nun auf "Hochladen und fertigstellen", um den Auftrag abzuschicken.

| PaperCut MF : Online-Druck - Sci                                                                         | × +                             |                                                                                 |                                                                               |  |
|----------------------------------------------------------------------------------------------------|---------------------------------|---------------------------------------------------------------------------------|-------------------------------------------------------------------------------|--|
| ← → C A Nicht sicher   10.03.195:9191/app                                                                |                                 |                                                                                 |                                                                               |  |
| PaperCutMF                                                                                               |                                 |                                                                                 |                                                                               |  |
| 🗠 Übersicht                                                                                              | Online-Druck                    |                                                                                 | 1. Drucker 2. Einstellungen 3. Hochladen                                      |  |
| <ul> <li>Tarife</li> <li>Gutschein einlösen</li> <li>Buchungen</li> <li>Neueste Druckaufträge</li> </ul> | Hochladen<br>Dokument auswählen | Online DruckenX                                                                 |                                                                               |  |
| Aufträge zur Freigabe                                                                                    |                                 | Dateien hier ablegen.<br>Vom Computer Inden                                     |                                                                               |  |
|                                                                                                    | « 2. Druckeinstellungen         | Die folgenden Dateiarten werden unterstützt: PDF pdf Picture Files bmp, dib, gi | i, jfif, jif, jpe, jpeg, jpg, png, tif, tiff<br>Hochladen und fertigstellen » |  |

Jetzt ist der Auftrag hochgeladen und Sie können Ihren Druck wie gewohnt am Drucker abholen.